クレジットカード決済の方法

| 一般社团法人<br>日本造血細胞移植学会<br>The Japan Society for Hematopoietic Cell Transplantati | on ようこそ テスト 太郎 さん ログアウト                                                 |
|--------------------------------------------------------------------------------|-------------------------------------------------------------------------|
| 会員メニュー▼ ①こ                                                                     | ちらをクリック                                                                 |
| ●お 会員メニュー                                                                      |                                                                         |
| お知らせ<br>お知らt                                                                   |                                                                         |
| 登録情報閲覧                                                                         |                                                                         |
| 登録情報変更                                                                         |                                                                         |
| 請求入金情報閲覧                                                                       | ②メニューから「請求入金情報閲覧」を選択                                                    |
| 役職就任歴閲覧                                                                        |                                                                         |
| 委員就任歴閲覧                                                                        |                                                                         |
| 資格認定閲覧                                                                         |                                                                         |
|                                                                                |                                                                         |
|                                                                                |                                                                         |
|                                                                                |                                                                         |
|                                                                                |                                                                         |
|                                                                                |                                                                         |
|                                                                                |                                                                         |
|                                                                                |                                                                         |
|                                                                                |                                                                         |
|                                                                                | †Back to top                                                            |
| Powered                                                                        | By SMMS Copyright(c) TOKYO COMPUTER SYSTEM CO.,LTD.All Rights Reserved. |

クレジットカード決済の方法

|                                                               | ようこそ テスト 太郎 さん ログアウト                                         |
|---------------------------------------------------------------|--------------------------------------------------------------|
| 会員メニュー▼                                                       |                                                              |
| 請求入金情報閲覧 ③ 「未入金<br><sup>請求・入金履歴</sup><br>「未入金確認・お支払い」<br>請求履歴 | ≩確認・お支払い」のタブをクリック                                            |
| 検索結果:4件 表示[1-0] 1                                             |                                                              |
| 区分 請求内訳 請求期間 請求金額 入金済金額                                       |                                                              |
| 会費 正会員会費 2020年度 10,000 0                                      | ※未入金の年会費がある場合、上段の                                            |
| 会費 正会員会費 2019年度 10,000 10,000                                 | 表にこのように表示されます                                                |
| 会費 正会員会費 2018年度 10,000 10,000                                 |                                                              |
| 会費 正会員会費 2017年度 10,000 10,000                                 |                                                              |
| 入金履歴                                                          |                                                              |
| 検索結果:3件 表示[1-0] 1                                             | 巡こちらにけ在会費のご納入履歴が                                             |
| 入金日 入金先 入金額 請求内訳 請求期間                                         | 表示されます                                                       |
| 2019.05.21 郵便振替 10,000 止会員会費 2019年度                           |                                                              |
| 2018.10.31 郵便振替 10,000 止会員会費 2018年度                           |                                                              |
| 2017.02.09 郵便振替 10,000 止会員会費 2017年度                           |                                                              |
|                                                               | ∱Back to top                                                 |
| Powered By SMMS Copy                                          | vright(c) TOKYO COMPUTER SYSTEM CO.,LTD.All Rights Reserved. |

クレジットカード決済の方法

| → WALERISA<br>日本造血細胞移植学会<br>The Japan Society for Hematopoietic Cell Transplantation<br>会員メニューマ                                                                                                    | ようこそ テスト 太郎 さん ログアウト                                                                                                    |
|----------------------------------------------------------------------------------------------------|----------------------------------------------------------------------------------------------------|
| 請求・入金履歴       未入金確認・お支払い         未入金内訳       未入金内訳         検索結果:1件表示[1-0]       1         〇分 請求内訳 請求期間 請求金額 入金済金額       会費 正会員会費 2020年度 10,000 0         未入金合計:10,000       0         人ジット決済を行う       ④こちらのボタ | マンをクリック                                                                                                    |
| 請求・入金履歴       未入金確認・お支払い         未入金内訳         未入金の請求情報はありません。    Powered By SMMS Copyright                                                                                                    | ※未納分の年会費が無い場合<br>左図のように表示されます ※当該年の年会費は4月以降にクレジット<br>決済可能となります     ↑Back to top  t(c) TOKYO COMPUTER SYSTEM CO.,LTD.All Rights Reserved. |

## クレジットカード決済の方法

| - #社研は人<br>日本造血細胞移植学会<br>The Japan Society for Hematopoietic Cell Transplantation ようこそ テスト 太郎 さん ログアウト |  |  |
|----------------------------------------------------------------------------------------------------|--|--|
| 会員メニュー▼                                                                                                |  |  |
| クレジット決済                                                                                                |  |  |
| クレジット決済を行う際の注意事項                                                                                       |  |  |
| クレジット決済処理は完了まで時間がかかる場合があります。処理完了画面が表示されるまでブラウザは<br>閉じないでください。またブラウザの「戻る」ボタンも使用しないでください。                |  |  |
| 決済処理の途中でブラウザを閉じたり戻るボタンを押して元の画面に戻って、再度クレジット決済処理を<br>行った場合、多重決済となり複数回課金される場合があります。                       |  |  |
| 以下の「クレジット決済画面へ移動」ボタンをクリックし、処理完了画面になるまでお待ちください。                                                         |  |  |
| 未入金合計:10,000                                                                                           |  |  |
| クレジット決済画面(メタップスペイメント社)へ移動                                                                              |  |  |
| 5注意事項をご確認の上こちらをクリック                                                                                    |  |  |
|                                                                                                    |  |  |
|                                                                                                    |  |  |
|                                                                                                    |  |  |
|                                                                                                    |  |  |
|                                                                                                    |  |  |
| ↑Back to top                                                                                           |  |  |
| Powered By SMMS Copyright(c) TOKYO COMPUTER SYSTEM CO.,LTD.All Rights Reserved.                        |  |  |

## クレジットカード決済の方法

|                                                                               | クレジットナ                                                                    | ワード決済                                   |                     |
|-------------------------------------------------------------------------------|---------------------------------------------------------------------------|-----------------------------------------|---------------------|
| お支払い金額                                                                        | 10,0                                                                      | 00円                                     |                     |
| 利用ブランド                                                                        |                                                                           | UXXIII (CA)<br>CONTRACTOR<br>CONTRACTOR |                     |
| <b>クレジットカ</b><br>ex) 4321<br><b>有効期限(m</b><br>選択くだる<br><b>セキュリティ</b><br>裏面3桁の | ード番号<br>987654321234<br>onth / year)<br>さい 選択ください<br>コード<br>番号(AMEXは表面4桁) | ⑥クレジットカ<br>「お支払い」                       | ード情報をご入力の上<br>をクリック |
|                                                                               | 決済                                                                        | を中止する                                   |                     |

クレジットカード決済の方法

| 一般社团读入<br>日本造血細胞移植学会<br>The Japan Society for Hematopoietic Cell Transplantation | ようこそ テスト 太郎 さん ログアウト |
|----------------------------------------------------------------------------------|----------------------|
| 会員メニュー▼                                                                          |                      |
| クレジット決済が正常に申請されました。                                                              |                      |
| 未入金確認・お支払いを再表示                                                                   |                      |
| ①こちらの画面が表示されたら、お手続きし                                                             | は終了です                |
|                                                                                  |                      |
|                                                                                  |                      |
|                                                                                  |                      |
|                                                                                  |                      |
|                                                                                  |                      |
| Powered By SMMS Copyright(c                                                      | ↑Back to top         |